5 変更届出

5-1 入力画面への移動

埼玉県事業者申請ポータルにアクセスし、ログインをしてください。 URL:<u>https://saitamapref.service-now.com/csm</u>

## ①「難病指定医療機関」をクリックしてください。

|                | 事業者申請ポータル           |
|----------------|---------------------|
|                |                     |
| ログイン           | ● 事業者登録             |
| ログインはこちらから     | 事業者登録はこちらから         |
| 緑化計画届出制度       | 難病指定医療機関            |
| 緑化計画届出制度はこちらから | 難病指定医療機関の指定申請はこちらから |

②「(難病)指定医療機関-変更届出-」をクリックしてください。

| カテゴリ                                | 難病指定医療機関                            |                  | E                                   |
|-------------------------------------|-------------------------------------|------------------|-------------------------------------|
| 事業者内管理者メニュー<br>線化計画屈出制度<br>難病指定医療機関 | (難病)指定医療機関-新規申請-                    | (難病)指定医療機関-更新申請- | (難病)指定医療機関-変更届出-<br>醫病指定医療機関の指定変更届出 |
|                                     | 詳細を表示                               | 詳細を表示            | 詳細を表示                               |
|                                     | (難病)指定医療機関-群退申出-<br>難病指定医療機関の指定辞返申出 |                  |                                     |
|                                     | 詳細を表示                               |                  |                                     |

5-2 変更内容の入力

①画面の案内に従い、申請内容を入力してください。

【過去に事業者申請ポータルから手続を実施した指定医療機関の場合】

「登録済み医療機関情報をコピー」を選択し、過去に申請した医療機関をクリックしてくだ さい。過去に登録している情報(変更前の情報)が自動入力されます。

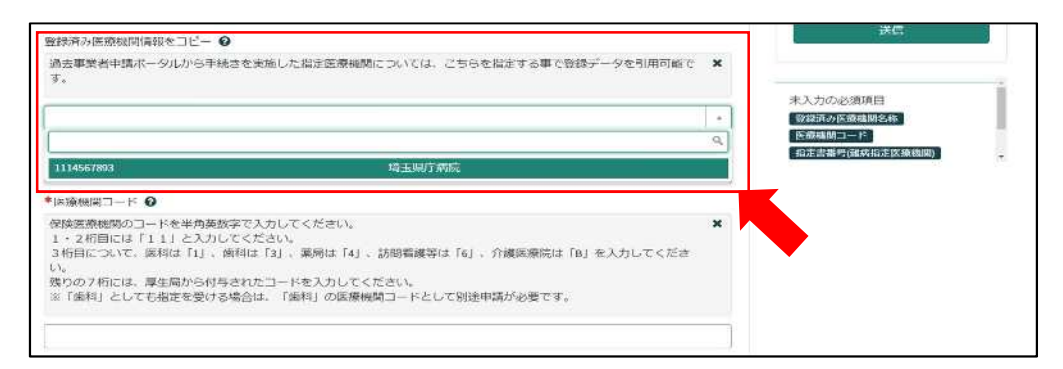

※自動入力された際、<mark>「登録済み医療機関名称」、「医療機関コード」、「指定書番号」は編集</mark> しないでください。

## 【初めて事業者申請ポータルから手続を実施する指定医療機関の場合】

「登録済み医療機関名称」「医療機関コード」「指定書番号」を入力してください。(<mark>入力間</mark> <mark>違えのないように御注意ください。</mark>)

| 医療法人 〇〇会 〇〇病院                                                                                                    |   |
|----------------------------------------------------------------------------------------------------|---|
| E療機関コード O                                                                                                    |   |
| 験医療機関のコードを半角英数字で入力してください。<br>・2桁目には「11」と入力してください。<br>桁目について、医科は「1」、歯科は「3」、薬局は「4」、訪問看護等は「6」、介護医療院は「B」を入力してくだ<br>。<br>りの7桁には、厚生局から付与されたコードを入力してください。<br>「歯科」としても指定を受ける場合は、「歯科」の医療機関コードとして別途申請が必要です。 | ż |
| 111445566                                                                                                    |   |
| 旨定書番号(難病指定医療機関) ♀                                                                                                    |   |
| 行済み指定書右上の番号をご入力ください。                                                                                                    | × |

②「変更年月日」を入力してください。

「例:2022-04-01」のように、半角数字とハイフンで入力してください。

または、 **m** をクリックすると、カレンダーが表示されるので、変更年月日を選択してくだ さい。

| YYYY-MM-DDの形式でご入力ください。カレンダーからも日付を選択可能です。(例:2022-04-01)                                                          | ×   | H  |             | /-   |    |    | - |
|----------------------------------------------------------------------------------------------------|-----|----|-------------|------|----|----|---|
| 2022-04-01                                                                                                    |     |    |             |      |    |    |   |
| 開設者・事業者の情報                                                                                                    | •   |    | g           | 月 20 | 22 |    |   |
| 変更しようとする項目をチェックしてください。その後、該当項目を修正してください。                                                                        | 8   | 月  | 火           | *    | 木  | 金  |   |
| <ul> <li>開設者・事業者情報を変更</li> </ul>                                                                                | 27  | 28 | 29          | 30   | 31 | 1  | ĺ |
| 事業者名                                                                                                    | 3   | 4  | 5           | 6    | 7  | 8  |   |
| 埼玉県庁2                                                                                                    | 10  | 11 | 12          | 13   | 14 | 15 |   |
| Anne and a second second second second second second second second second second second second second second se | 17  | 18 | 19          | 20   | 21 | 22 |   |
| 開設者・事業者の代表者氏名                                                                                                   | 24  | 25 | 26          | 27   | 28 | 29 |   |
| 埼玉太郎                                                                                                    | 1   | 2  | 3           | - 34 | 5  | 6  |   |
| 投職                                                                                                    |     |    | <b>キャ</b> : | 九儿   | 0  | ж  |   |
| 理事務                                                                                                    | -13 | -  |             |      |    | _  | - |

③各項目名の下に、「〇〇を変更」というチェックボックスがあります。変更する項目のチ ェックボックスをクリックし、変更後の情報を入力してください。

変更後の情報を入力し終えたら、「送信」をクリックしてください。

| 指定医療機関情報    ゴ 指定医療機関の名称を変更 |   | 送信 |
|----------------------------|---|----|
| *指定医療機関の名称                 | × |    |
| 「埼玉県庁病院(変更テスト)             |   | -  |
| *指定医療機関の名称(フリガナ)           |   |    |
| サイタマケンチョウビョウインヘンコウテスト      |   |    |

## 【事業者情報を変更される場合】

事業者登録をした際の情報が自動入力されています。

| 開設者・事業者の情報                                                                                                    | 開設者・事業者の情報<br>変更しようとする項目をチェックしてください。その後、蔡当項目を体正してください。<br>☑ 開設者・事業者項権を変更 |
|----------------------------------------------------------------------------------------------------|--------------------------------------------------------------------------|
| <b>見</b> 死しようとする時间をチェックしてください。その後、成出後回を都立してください。                                                                | *車般商名:                                                                   |
| - 1946 - 1976 - 1997 - 1997 - 1997 - 1997 - 1997 - 1997 - 1997 - 1997 - 1997 - 1997 - 1997 - 1997 - 1997 - 1997 | 调五興宁                                                                     |
| 篇章名<br>211回行                                                                                                    | * 開設者 - 職会者の代表者所名                                                        |
| 経営・事業者の代表者の名                                                                                                    | 周王太郎                                                                     |
| 11/8                                                                                                    | * 開始者·編奏者の代表者伯徳                                                          |
| (2) 有量目の代表目的構                                                                                                   | 24E                                                                      |
| 2#6                                                                                                    | * 型版台 · 富高吉の南泛帝府                                                         |
| 映画・市安告の編映版写                                                                                                    | 半角数学といで入力してください。                                                         |
|                                                                                                    | IRQ音·專樂者の所在地情報を変更                                                        |
| ]: 詞證告 + 事業是の内在地位報告覚史                                                                                           | * 開設台 - 憲案告の部体書詞                                                         |
| 時年・東京社の指述型は                                                                                                    | 130,0063                                                                 |
| 310.0663                                                                                                    |                                                                          |
| 發展:書寫有20月12月                                                                                                    | * 開設者 - 影楽者の所在地                                                          |
| 增压风度10元素可燃和压高的+++                                                                                               | 瞬下時 さいたま市津和区 高好 • • •                                                    |

2 2.8 2. .

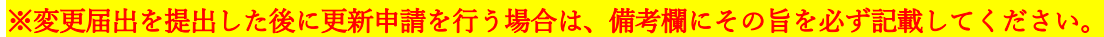

| 備考欄(連絡事項等) €                                                              |   |
|---------------------------------------------------------------------------|---|
| 手続きが遅延した場合、理由等を記載してください。<br>また、資料を添付する場合、ページ上部のクリップマークを押下し、ファイルを添付してください。 | × |
| 更新申請を併せて行う予定                                                              |   |

- 5-3 届出受理完了のメール
- ①「申請を実施します。」という画面が表示されますので、「送信」をクリックしてください。

| 申請を実施します。 |    | ×        |
|-----------|----|----------|
| 申請元 ❹     | ¥. |          |
|           |    | キャンセル 送信 |

②申請後、受付完了を通知するメールが届きます。

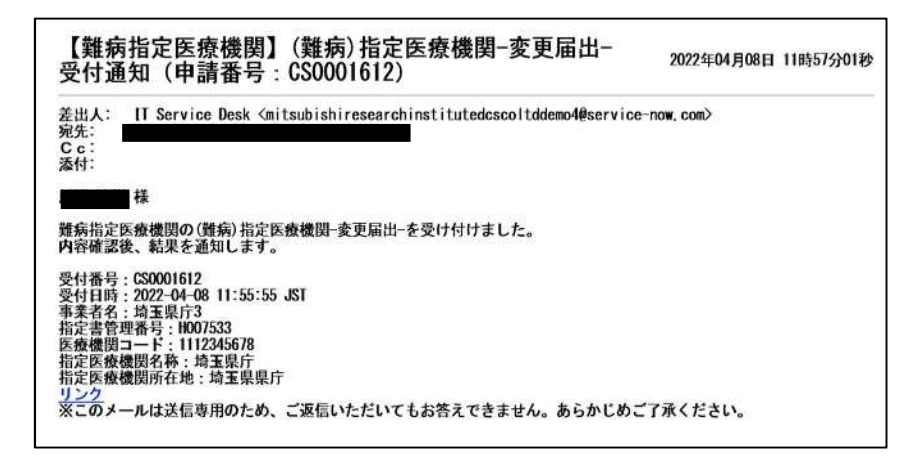

5-4 指定書交付通知メール

①申請が承認され指定書が交付されると、通知メールが届きます。

「リンク」をクリックすると、ログイン画面に移動します。ユーザー名とパスワードを入力 し、ログインしてください。

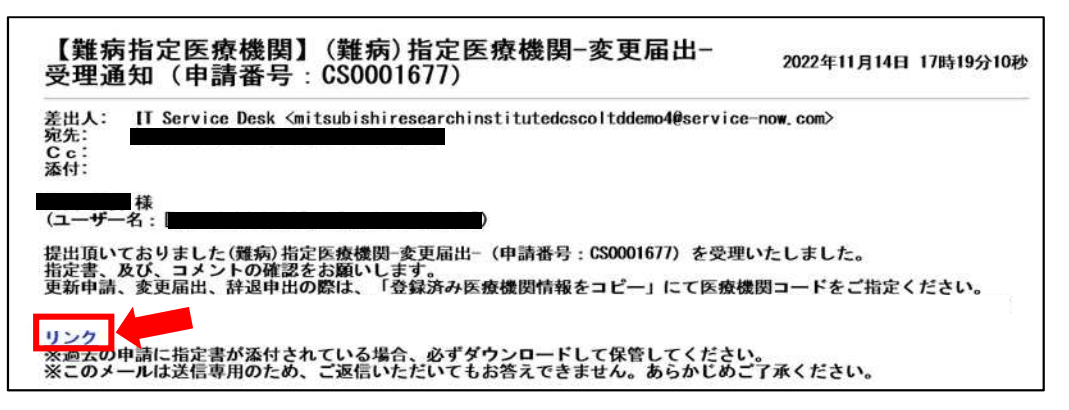

②県から添付された pdf をクリックし、ダウンロードしてください。

| 維病指定医療機関の指定変更届出                                  |    |
|--------------------------------------------------|----|
| ここにメッセージを入力してください                                |    |
| 疾病対策課_担当疾病対策課_担当<br>2022-11-14 17:18:24 ● 追加コメント | 疾疾 |
| 指定書を交付します。ダウンロードし、適切に保管し<br>てください。               |    |
| 疾病対策課_担当疾病対策課_担当<br>2022-11-14.17:17:42          | 疾疾 |
| 埼玉県提示資料_テスト用指定書.pdf<br>50.6 KB                   |    |

## 7 コメント機能

7-1 通知メールからコメント内容を確認する

申請内容に不備があった場合、県からシステム内のチャットにより、確認の連絡を行います ので、システムにログインし、訂正内容を返信してください。

①県からのチャットが送信されると、その旨を通知するメールが届きます。

「リンク」をクリックすると、ログイン画面に移動します。ユーザー名とパスワードを入力 し、ログインしてください。

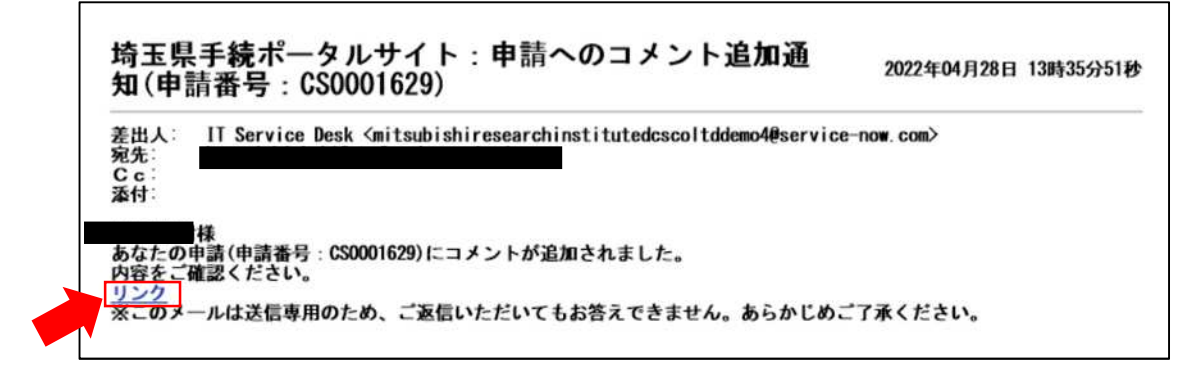

②ログインをすると、県からのコメントを確認する画面に移動します。

画面右側が申請者から県へのコメント、画面左側が県から申請者へのコメントとなります。

| ここにメッセージを入力してください                                          |                                         | 送 |
|------------------------------------------------------------|-----------------------------------------|---|
| 疾病対策課_担当疾病対策課_担当<br>2022-05-11 14:23:22 ● 追加コメント           | 疾疾                                      |   |
| ご入力された医療機関の所在地に誤りがあります。正<br>しい医療機関の所在地を教えていただけますでしょう<br>か。 |                                         |   |
|                                                            | 埼玉太郎                                    |   |
|                                                            | 頃本 2022-05-11 05:21:34<br>CS0001631作成済み |   |
|                                                            | Rabis                                   |   |

③コメント内容を確認し、「ここにメッセージを入力してください。」と書かれた箇所をクリ ックし、訂正情報を入力し、「送信」をクリックしてください。

| 医療機関の所在地は「~」となります。                                         | ż                               | ŝĒ |
|------------------------------------------------------------|---------------------------------|----|
| 疾病対策課_担当 疾病対策課_担当<br>2022-05-11 14:23:22 ● 追加コメント          | 疾疾                              |    |
| ご入力された医療機関の所在地に誤りがあります。正<br>しい医療機関の所在地を教えていただけますでしょう<br>か。 |                                 |    |
|                                                            | 埼玉 太郎<br>均太 2022-05-11 05:21:34 |    |
|                                                            | CS0001631作成済み                   |    |
|                                                            | 開始                              |    |

7-2 メールを削除してしまった場合などのコメント確認方法

①埼玉県事業者申請ポータルにログインし、画面右上に表示される「過去の申請」をクリッ クしてください。

|                                  |                                  |                                  | 過去の申請 | 墙 <u>*</u> 墙玉太 |
|----------------------------------|----------------------------------|----------------------------------|-------|----------------|
|                                  |                                  |                                  |       |                |
| 難病指定医療機関                         |                                  |                                  |       |                |
| (難病)指定医療機関-新規<br>難病指定医療機關の指定新規申請 | (難病)指定医療機関-更新<br>離病指定医療機関の指定更新申請 | (難病)指定医療機関-変更<br>靴柄指定医療機関の指定変更届出 |       |                |
| 詳細を表示                            | 詳細を表示                            | 詳細を表示                            |       |                |
| (難病)指定医療機関-辞退<br>難病指定医療機関の指定辞退中出 |                                  |                                  |       |                |
| 詳細を表示                            |                                  |                                  |       |                |

②過去に申請した履歴が表示されますので、該当するものをクリックしてください。

| 過去の申請<br>すべての申請              | 申請        |                 |      |      |        | キーワード検索 Q           |                     |
|------------------------------|-----------|-----------------|------|------|--------|---------------------|---------------------|
|                              | 番号        | 概要説明            | 事業者  | 申請者  | ステータス  | オープン                | 更新日時 🗸              |
| アクションが必要です<br>自分の申請<br>自分の要求 | CS0001631 | 難病指定医療機関の指定新規申請 | 埼玉県庁 | 埼玉太郎 | 新規     | 2022-05-11 14:21:34 | 2022-05-11 14:30:02 |
|                              | CS0001625 | 難病指定医療機関の指定新規申請 | 埼玉県庁 | 埼玉太郎 | 新規     | 2022-04-18 15:10:00 | 2022-04-18 15:10:34 |
|                              | CS0001620 | 難病指定医療機関の指定更新申請 | 埼玉県庁 | 埼玉太郎 | クローズ済み | 2022-04-14 15:53:15 | 2022-04-15 11:03:19 |
|                              | CS0001619 | 難病指定医療機関の指定新規申請 | 埼玉県庁 | 均玉太郎 | クローズ済み | 2022-04-14 15:19:38 | 2022-04-14 15:58:42 |